# 簡訊繳費結果通知服務 Q & A

## 一、何謂簡訊繳費結果通知服務?

A:本公司為響應環保愛護地球,並提供客戶更即時之繳費結果通知服務,針對 目標客戶,主動將現行紙本轉帳代繳繳費結果通知,改以「簡訊」方式發送。

#### 二、何時開始實施簡訊繳費結果通知服務?

A:106 年 8 月 26 日起。

### 三、簡訊繳費結果通知之內容為何?

A:依金額區分如下:

| 金額    | 簡訊內容                                           |
|-------|------------------------------------------------|
| 非 0 元 | 中華電信通知您:XXX年XX月XXXXXXXX帳單XXXXXXX元,已於           |
|       | XX月XX日繳訖,發票號碼:XX99999999,如需查詢詳細之繳費資            |
|       | 料,請上 123.cht.com.tw/Bill 或電子帳單系統               |
|       | cht.tw/c/u400y 查詢,感謝您。                         |
| 0 元   | 中華電信通知您:XXX年XX月XXXXXXXK帳單 0元,發票號               |
|       | 碼: XX99999999999999999999999999999999999       |
|       | 123.cht.com.tw/Bill 或電子帳單系統 cht.tw/c/u400y 查詢, |
|       | 感謝您。                                           |

#### 四、簡訊繳費結果通知發送時程?

A: 扣款成功後, 三天內發送簡訊繳費結果通知, 每張帳單發送一次。

#### 五、簡訊繳費結果通知發送時間為何?

A:每日上午 9 時至 12 時及下午 2 時至 7 時。

#### 六、簡訊繳費結果通知顯示之發話號碼為何?

A:號碼顯示「123232」。

## 七、我收到簡訊繳費結果通知後,直接點選簡訊內網址,是否需要額外付費?

A:否,本服務免收費。

#### 八、實施簡訊繳費結果通知服務是否事先通知?

A:是,本公司於實施前以帳單夾寄、單據版面及簡訊方式通知客戶。

## 九、我如何查詢費用明細及發票資訊?

- A:1. 登入「我的服務中心」(https://123. cht. com. tw/Bill)查詢。
  2. 本公司「中華電信 APP」查詢。
  - 3. 中華行動、市話直撥123查詢。

## 十、我如何查詢通話明細?

- A:1. 登入「我的服務中心」(https://123. cht. com. tw/)認證,申請單次通話 明細。
  - 2. 中華行動、市話直撥123查詢。